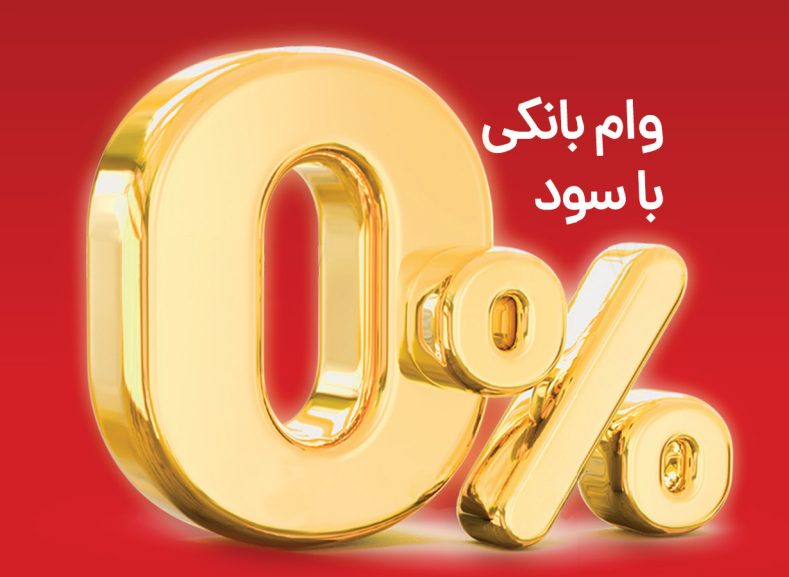

بيمكث بخر، بامكث يرداخت كن!

### خريد لوازم آشپزخانه با وام قرض الحسنه

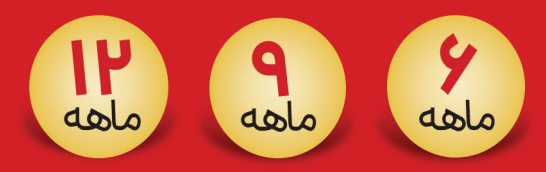

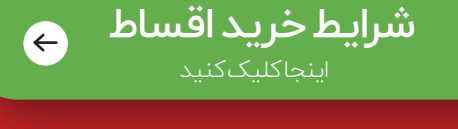

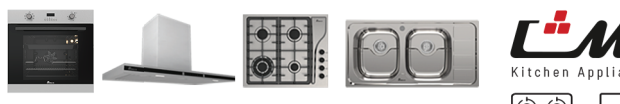

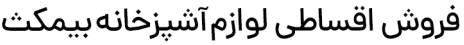

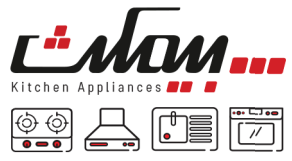

#### خرید اقساطی از فروشگاههای بیمکث با کالا کارت بانک مهر ایران

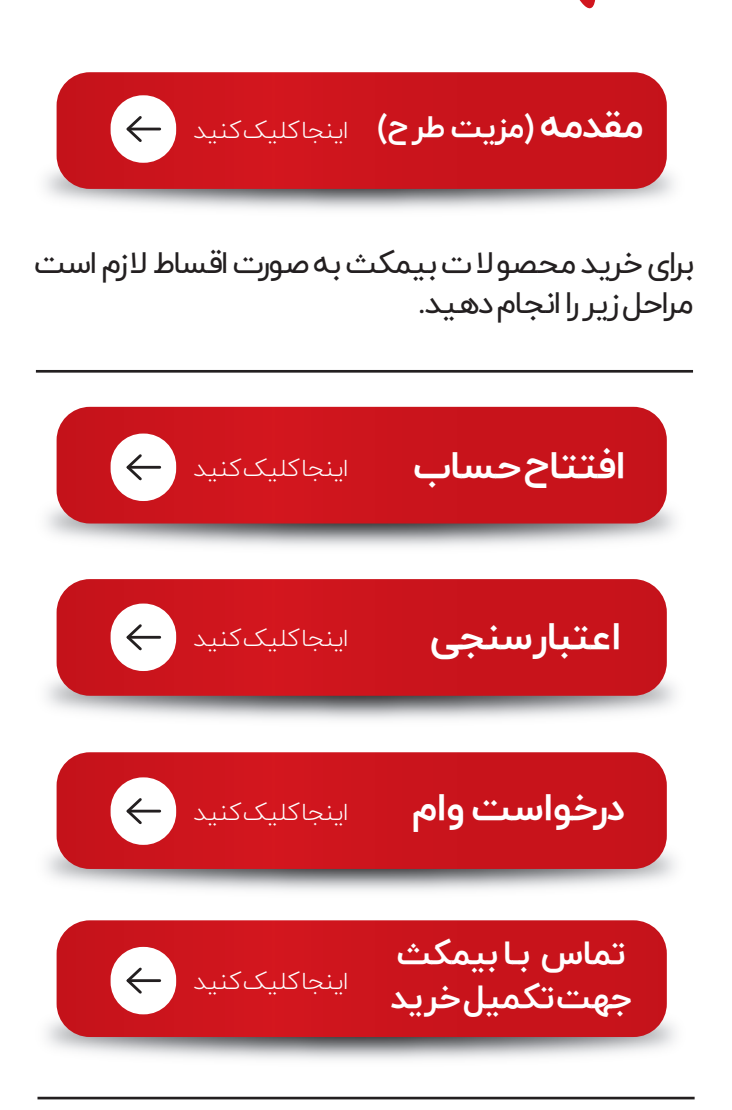

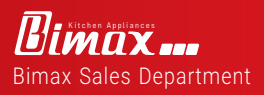

Life is going on...

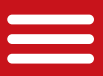

#### هدف،مخاطبان و مزیـتطـرح

برند نام آشنای بیمکث در راستای مشتری مداری و توزیع متوازن عرضه محصولات به تمامی اقشار جامعه با نگاه به مشتریان همیشگی شرکت بیمکث یعنی آنهایی که سال ها جزو خانواده بیمکث بوده اند و نیز مشتریانی که به دنبال محصول باکیفیت ولی با شرایط پرداخت مطلوب هستند، اقدام به فروش اقساطی محصولات لوازم آشپزخانه تولیدی شرکت نموده تابه نوبهی خود در افزایش قدرت خرید مردم عزیز کشورمان نقش آفرین باشد.

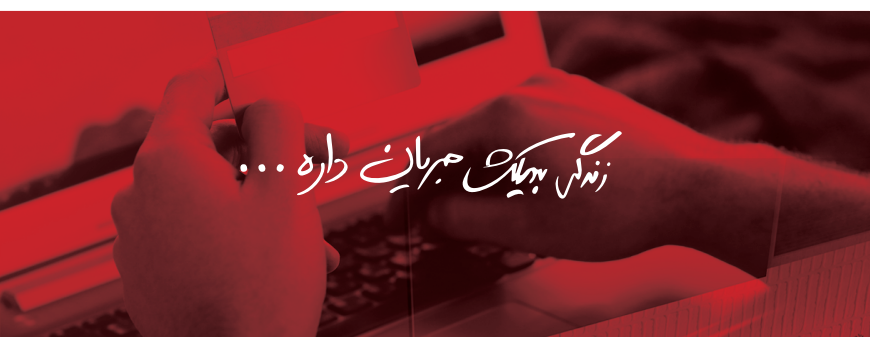

افزایش قدرت خرید مشتریان
 متنوع نمودن روش های خرید محصولات بیمکث
 پرداخت اقساطی با شرایط وام قرض الحسنه
 تعداد اقساط: کالا کارت مهر ایران با اقساط ۹٬۶و۱۲ ماهه
 دریافت تسهیلات برای خرید از محصولات بیمکث تا

سقف٥٥٩ ميليون تومان.

**Birks Appliance** Bimax Sales Department

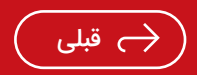

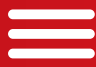

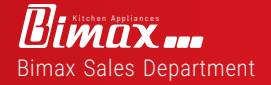

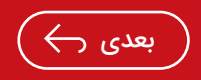

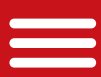

توجه مهم : برای افتتاح حساب آنلاین در بانک مهر ایران شما می توانیدهم از نسخه دسکتاپ و هم از نسخه موبایلی استفاده کنید که در این گزارش به دلیل خواسته عموم کاربران، از نسخه موبایلی برای آموزش استفاده شده است.

قدم اول:در قدم اول شما باید آخرین نسخه همراه بانک مهر ایران را برای گوشی هوشمند اندروید خود دانلود و نصب کنید که فرایند نصب همراه بانک مهر ایران همانند سایر برنامه های همراه بانک آسان می باشد. \*برنامه بازار / همراه بانک قرض الحسنه مهر ایران (جستجو) / نصب

نكته مهم: این فرایند با سیستم <mark>IOS</mark> امكان پذیر نیست.

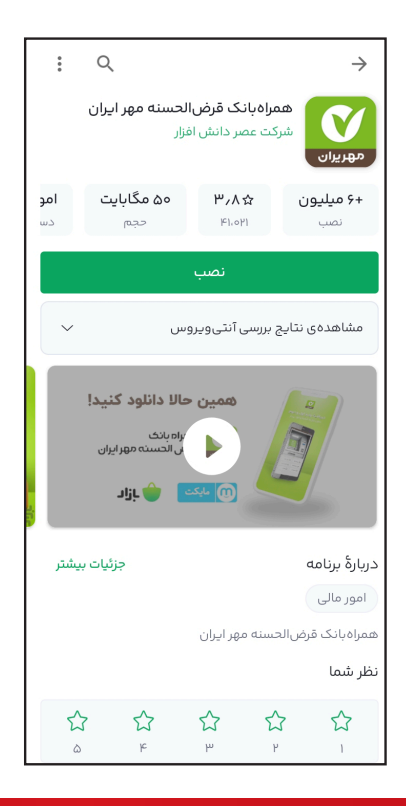

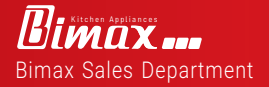

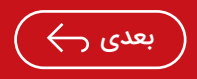

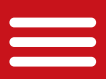

قدم دوم: بعد از نصب اپلیکیشن افتتاح حساب بانک قرض الحسنه مهر ایران، که همان همراه بانک مربوطه است، وارد آن شوید و سپس کد ملی و شماره تلفنی که با استفاده از این کدملی ثبت شده است راوارد کنید و سپس گزینه «تائید و ادامه» راانتخابکنید.

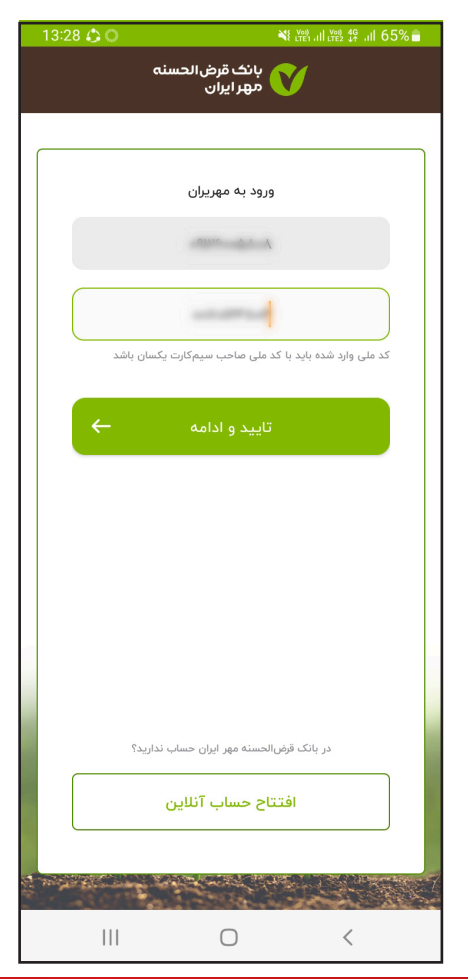

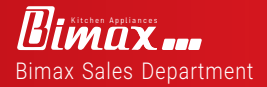

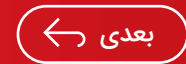

🔶 قبلی

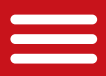

قدم سوم: برنامه نیاز به دسترسی به پیامک های گوشی همراه را دارد.گزینه«فهمیدم»را از قسمت زیرین انتخاب کرده تا دسترسی ایجاد گردد .

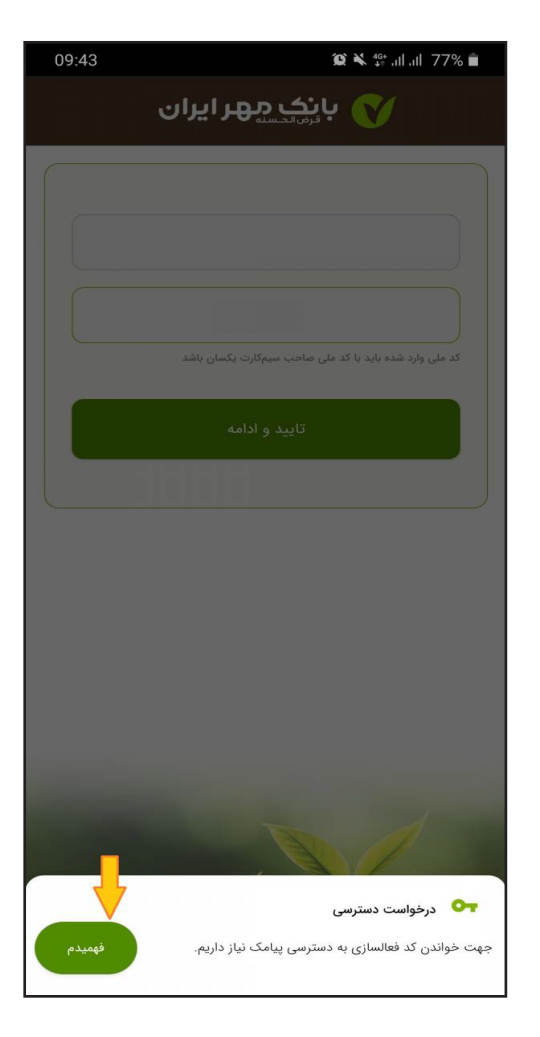

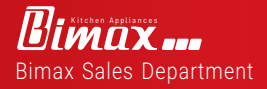

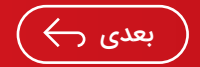

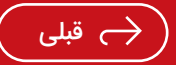

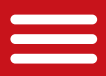

قدم چهارم: اینک کد۵ رقمی برای شما توسط سامانه بانک مهر ایران ارسال خواهد شد. باید داخل این بخش وارد نمائید و گزینه «تائید و ادامه» را انتخاب نمائید.

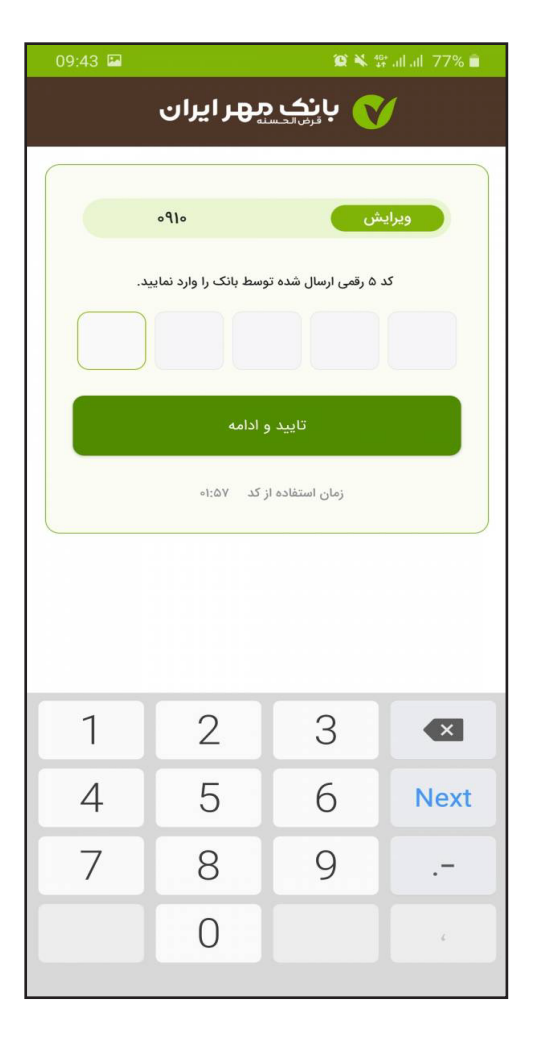

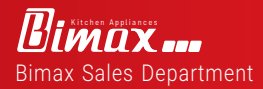

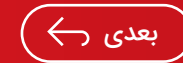

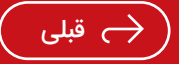

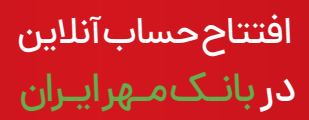

قدم پنجم: اینک باید رمزی را بین ۸ تا ۲۰ کارکتر وارد کنید و باید آنرا برای همیشه بخاطر بسپارید. توجه داشته باشید که اگر گوشی شما مجهز به اثر انگشت می باشد، می توانید تیک گزینه مربوطه را فعال کنید. سپس «ثبت رمز» را انتخاب کنید.

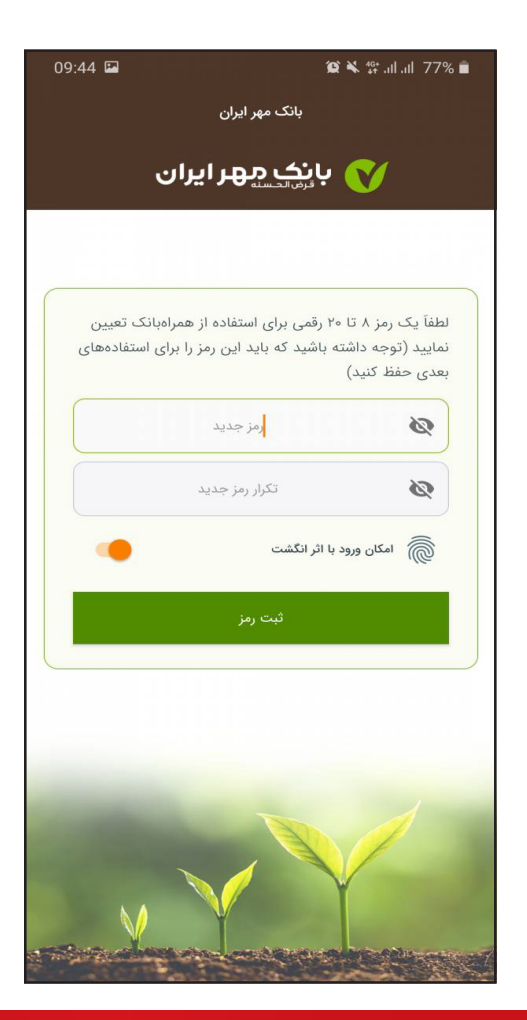

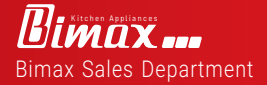

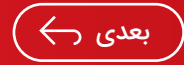

🦳 قبلی

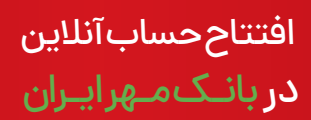

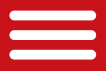

قدم ششم: برای افتتاح حساب، گزینه «افتتاح حساب» را انتخاب کنید

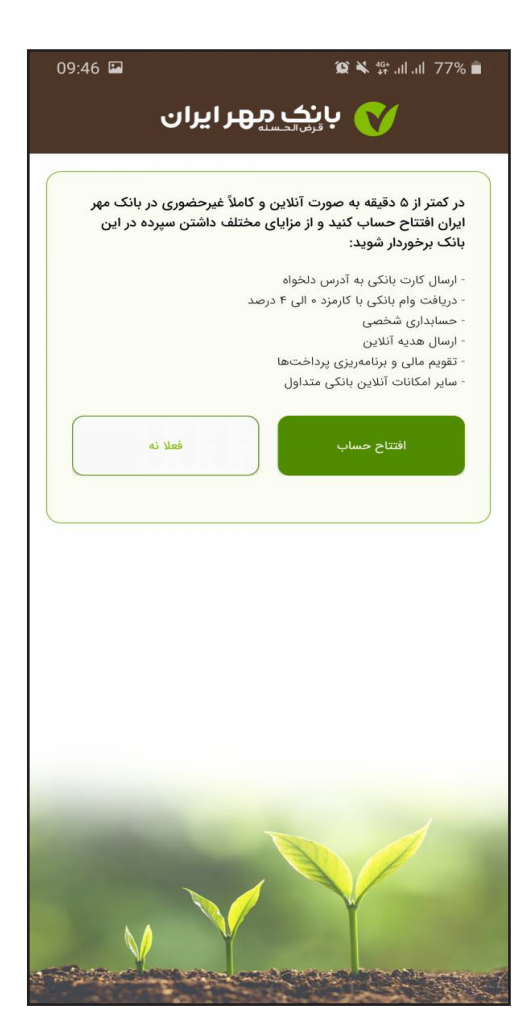

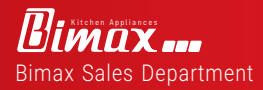

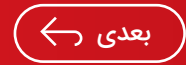

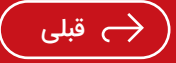

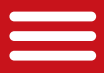

قدم هفتم: در این مرحله باید شرایط و قوانین افتتاح حساب را مطالعه كنيد كهبعد از مطالعه بايد تيك گزينه مربوطه را انتخاب کنیدوسیس گزینه «تائید» را انتخاب نمائید.

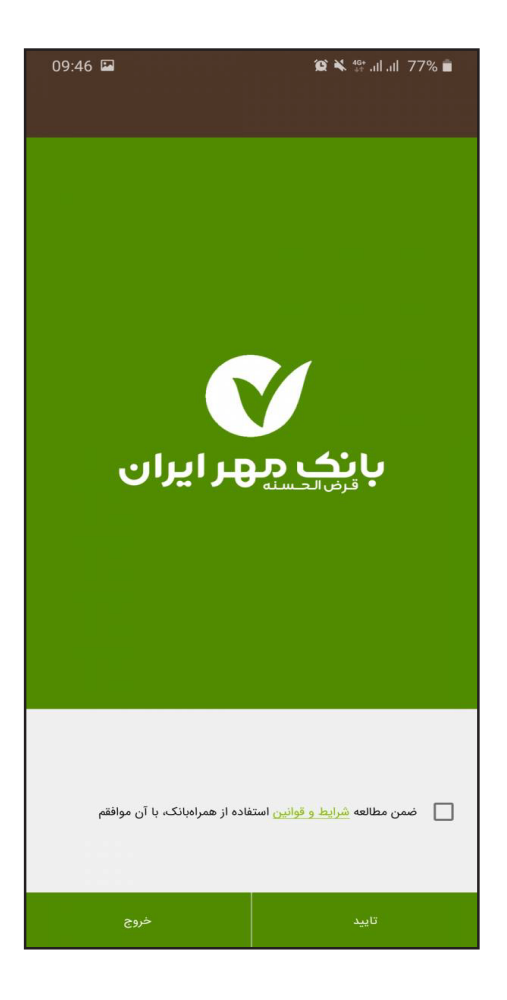

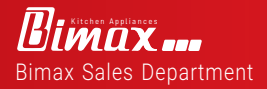

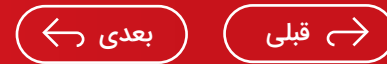

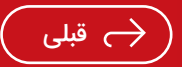

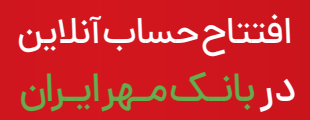

قدم هشتم: در این قسمت شما احراز هویت خواهید شد که برای احراز هویتبایدتصویر کارتملیرابصورتهمزمان عکسبگیریدودر قسمت بالا آپلودکنید. سپس باید تاریخ تولدو کدپشت کارت ملی را درجکنید.

در انتهاباید نمونه امضا خود را بر روی کاغذ درج کنید و سپس بصورت همزمان عکس بگیریدودر انتها گزینه «ارسال مدارک» را انتخاب کنید.

| 09:46 🖼              | 😰 🔌 🛱 all all 77% 💼                                                                                                   |
|----------------------|----------------------------------------------------------------------------------------------------|
| ÷                    | احراز هویت                                                                                                    |
| ,                    | افزودن تصویر کارت علی *<br>انداز کارت علی خود به میرد واقع یک عکس بگیرید.<br>برای کرفتن عکس اینجا را اس کنید.         |
|                      | تاریخ تولد:<br>روز<br>که درچ شده در پشت کارت نلی یا که رهگیری                                                         |
|                      | کد پشت کارت ملی یا کد رهگیری را چطور پیدا کنم؟                                                                        |
| (<br> <br> <br> <br> | افزودن تصویر نمونه امضا *<br>انقا در یک برکه سند امنای مود را ترسم کرده و عکس بگر<br>برای کرفتن عکس اینجا را نس کنید. |
|                      | ارسال مدارک                                                                                                    |
|                      | اتصراف                                                                                                    |
| ٩٢                   | در صورت بروز خطا با این شماره تماس بگیرید: ۱۴۳۹۲                                                                      |
|                      |                                                                                                    |

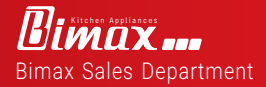

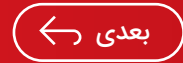

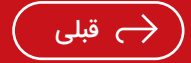

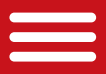

قدم نهم: برای قدم بعدی احراز هویت باید دسترسی به میکروفون را نیز آزاد کنید که برای این اقدام باید گزینه « Allow » را انتخاب کنید

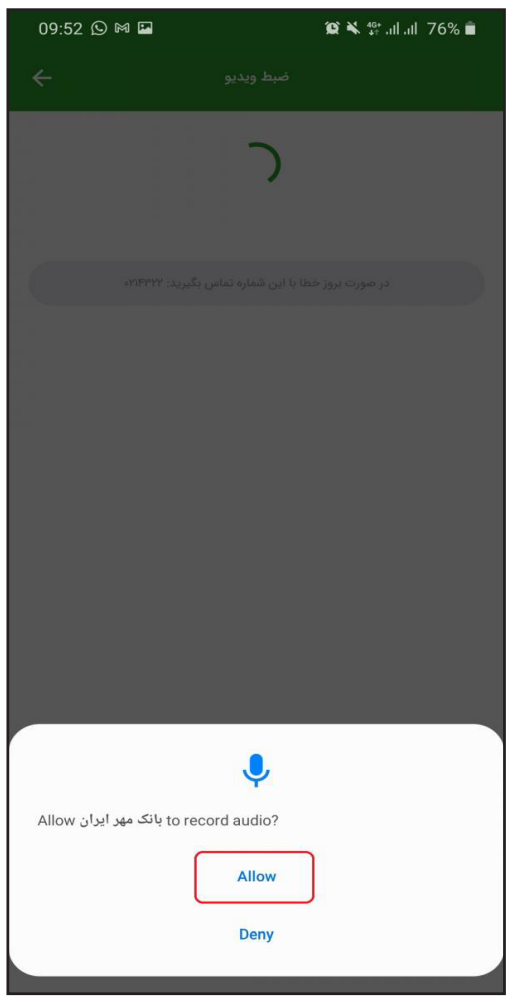

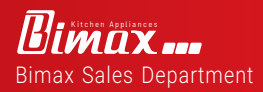

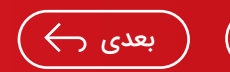

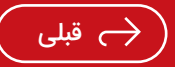

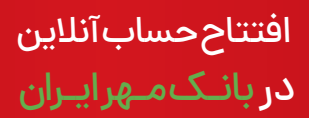

قدم دهم: در این قسمت باید دوربین را در مقابل چهره قرار دهید و سپس دکمه «ضبط ویدیو» را انتخاب کنید و متنی که در صفحه نمایش داده شده است را بصورتزنده بخوانید. توجه داشته باشید که نباید از ماسک، عینک آفتابی و... استفاده کنید. در صورت هرگونه ایراد در ویدیو میتوانید دکمه « انصراف» را انتخاب و از ابتدا ضبط کنید.

| 09:55 🖬 🕥 🎮              | 😰 🔌 💱 al al 75% 💼                                                                       |
|--------------------------|-----------------------------------------------------------------------------------------|
| ÷                        | ضبط ويديو                                                                               |
|                          |                                                                                         |
| ر را بخوانید             | دکمهی ضبط ویدیو را بزنید و جمله زی                                                      |
| ر بانک مهر ایران را دارم | من فرهاد هستم و درخواست افتتاح حساب در                                                  |
| مورت خود، اجتناب کنید    | الطفا در هنگام ضبط ویدیو از قراردادن پوشش بر روی «<br>(مانند ماسک، عینک آفتایی، کلاه و) |
|                          | ضبط ويديو                                                                               |
|                          | انصراف                                                                                  |
| کیرید: ۲۲۲۲۷             | در صورت بروز خطا با این شماره تماس با                                                   |

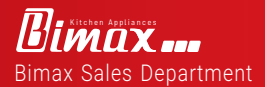

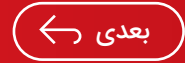

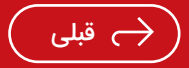

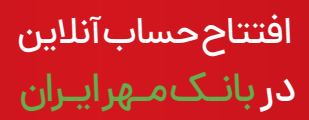

قدم یازدهم: در این بخش باید اطلاعات تکمیلی خود را وارد کنید که شامل اطلاعات محل سکونت شما می باشد. در انتها گزینه «ثبت و ادامه» را انتخاب کنید.

| 09:56 🖾 🕥 м | <b>黛 ≼ ╬</b> .ul .ul 75% 💼               |
|-------------|------------------------------------------|
| ÷           | اطلاعات محل سکونت                        |
|             | عنوان شغلی شما:                          |
|             | هما<br>فریلنسر                           |
|             | آدرس محل سکونت:                          |
| -           | تبران                                    |
|             | ى<br>ئەلەرستان                           |
|             | آدرین محل سکونت                          |
|             | كدپستى                                   |
|             | دریافت کد پستی                           |
|             | ثیت و ادامه                              |
|             | انصراف                                   |
| •rienar :7  | در صورت بروز خطا با این شماره تماس بگیره |

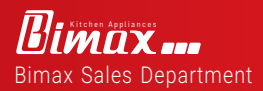

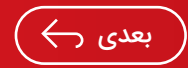

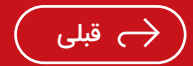

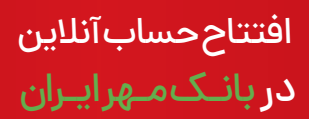

قدم دوازدهم: نوع حساب (سيرده قرض الحسنه يس انداز اشخاص حقیقی)و شعبه(نزدیک ترین شعبه به محل سکونت)را انتخاب کنیدو سپس گزینه « ثبت و ادامه» را انتخاب نمائید.

| 09:57 🖪 🖸 🎮 | 😰 🔌 \$\$ .it .it 75% 💼                     |
|-------------|--------------------------------------------|
| ÷           | انتخاب نوع حساب و شعبه                     |
| •           | سپرده قرض الحسنه پس انداز اشخاص حقیقی      |
| تغيير استان | انتخاب از شعب استان تهران                  |
|             | ثبت و ادامه                                |
|             | انصراف                                     |
| ৽৸৻৸৸৸      | در صورت بروز خطا با این شماره تماس بگیرید: |

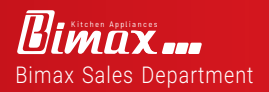

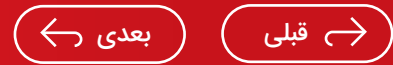

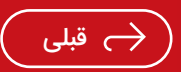

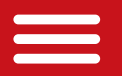

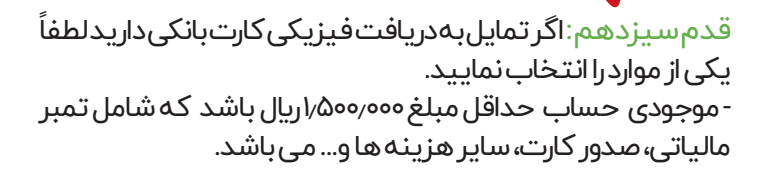

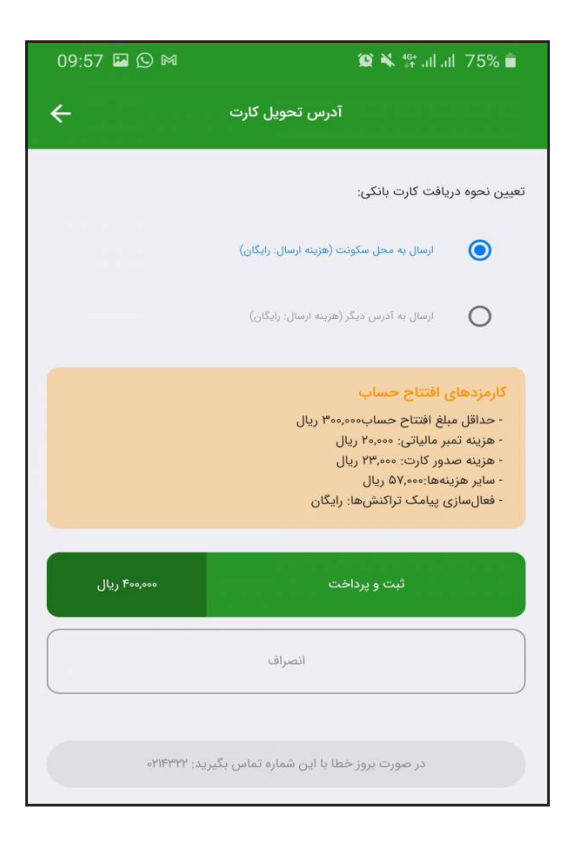

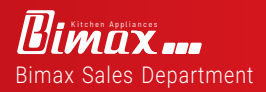

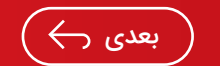

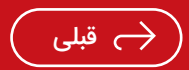

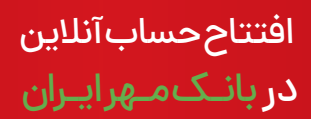

قدمجهاردهم:گزینه «تائید» را انتخاب کنید تا به صفحه پرداخت منتقل شويد.

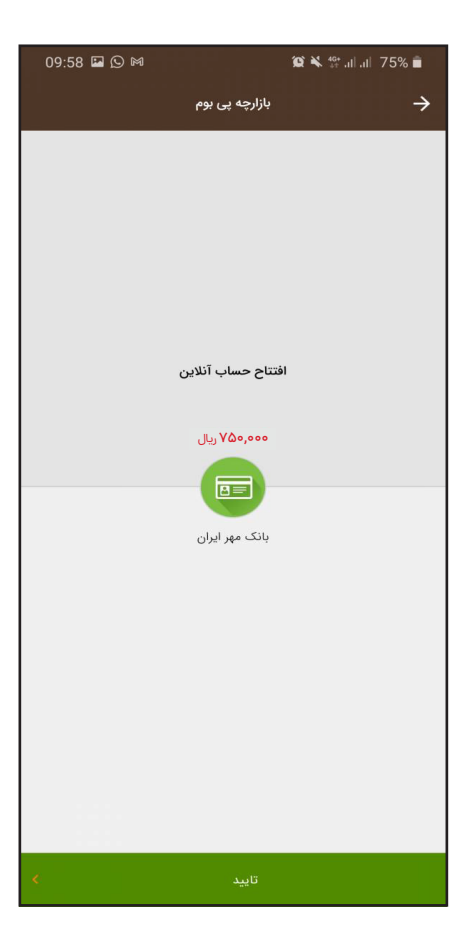

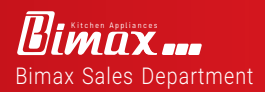

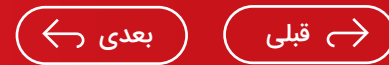

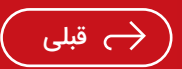

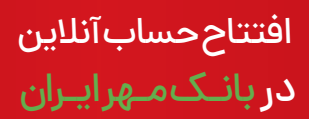

قدم پانزدهم: حساب شما ایجاد شده است و باید صبر کنید تا اطلاعاتشمانیز ثبتشود.توجهداشتهباشیدکههماکنونحساب شمافعالنشدهاستوبایدمنتظرپیامکباشید.

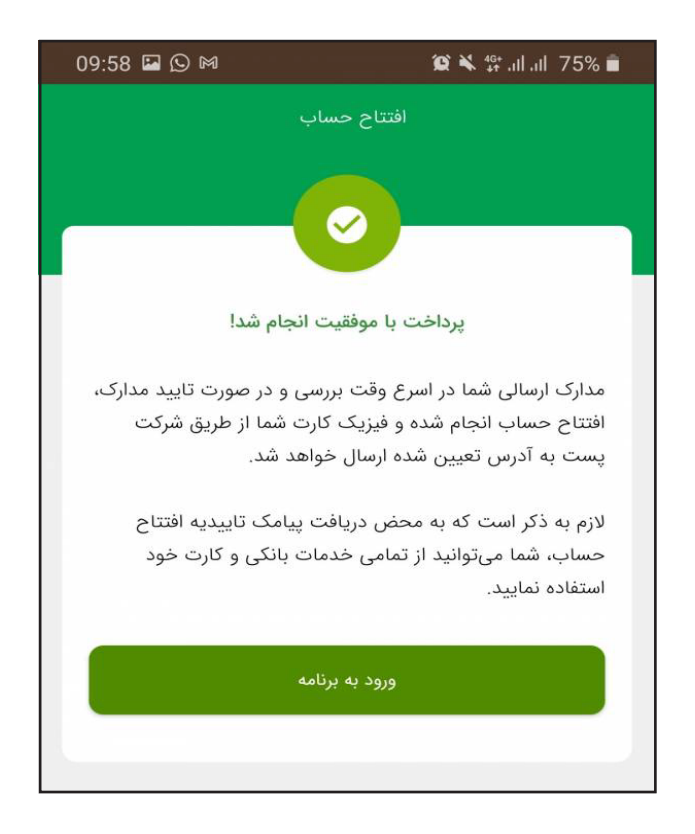

-فرايندافتتاححسابشماتكميلشدهاست.

-لطفاًتازمان دريافت پيامک از طرف بانک مهر ايران منتظر بمانيد.

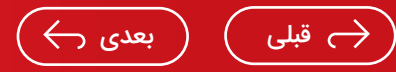

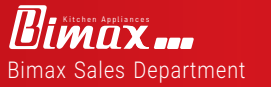

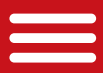

قدم شانزدهم: بعد از حدود۱ ساعت پیامک فعال سازی حساب و احراز هویت حساب شما به شماره ای که در ابتدا وارد کردید ارسال خواهدشد.

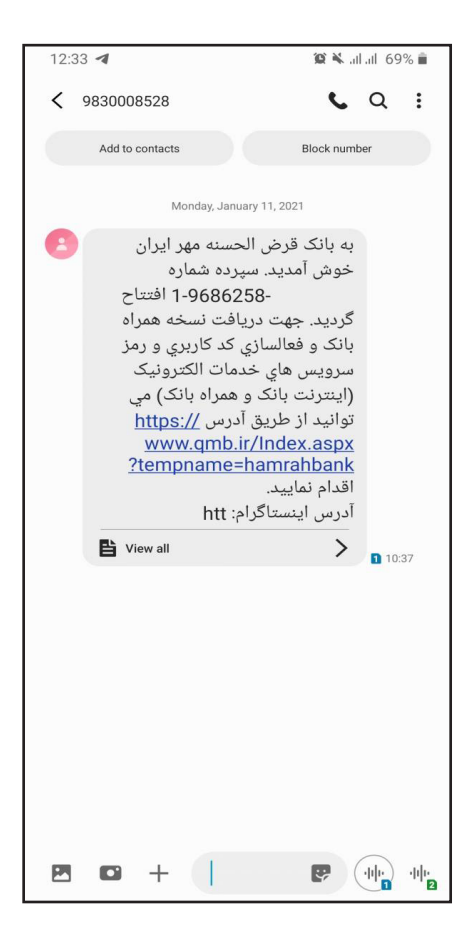

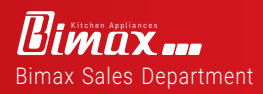

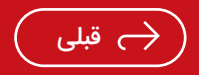

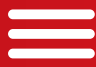

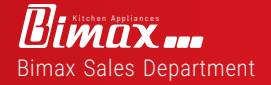

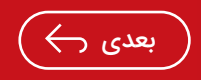

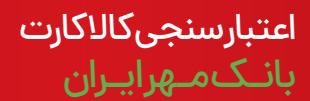

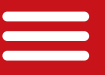

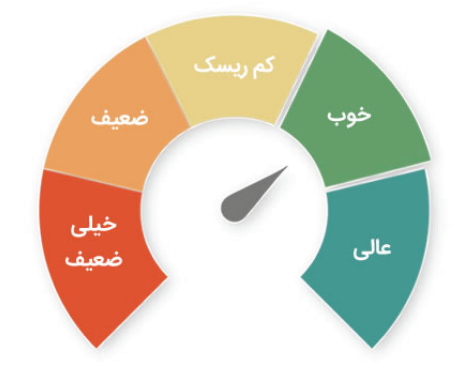

∙تهیه پیش فاکتور از شرکت بیمکث برای تهیه پیش فاکتور با شماره همراه ۹۹۱۱۵۱۵۸۴۹ قماس حاصل فرمایید

• زمان تحویل محصول تهران۲ روز کاری و شهرستان۵ روز کاری می باشد.

● برای برآورد و محاسبه معدل حساب، شخص باید به سایت بانک مهر ایرانqmb.ir مراجعه نماید.

دریافت کالا کارت به دوروش ممکن است. می توانید به یکی از شعب بانک مهرایران مراجعه کنید و درخواست کالا کارت خود را ثبت کنید. همچنین می توانیددر مرحله اول به صورت آنلاین درخواستتان را ثبت کنید. در این صورت در همراه بانک مهر ایران به بخش درخواست تسهیلات غیر حضوری وارد شویدو گزینه کالا کارت را انتخاب کنید.

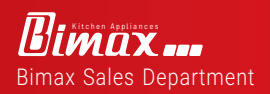

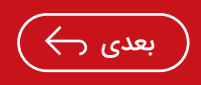

قدم اول : پس از افتتاح حساب و همچنین انتخاب و هماهنگی با پذیرنده،برای دریافت کالا کارت اقدام کنید. ابتدا باید همراه بانک مهر ایران رابر روی گوشی موبایل تان نصب کرده و مراحل فعال سازی را انجام دهید. اگر قبلا همراه بانک تان را نصب کرده باشید، کافی است وارد تلفن همراه تان شده و بر روی آیکون مربوط به آن کلیک نمایید. \*برنامه بازار / همراه بانک قرض الحسنه مهر ایران (جستجو) / نصب

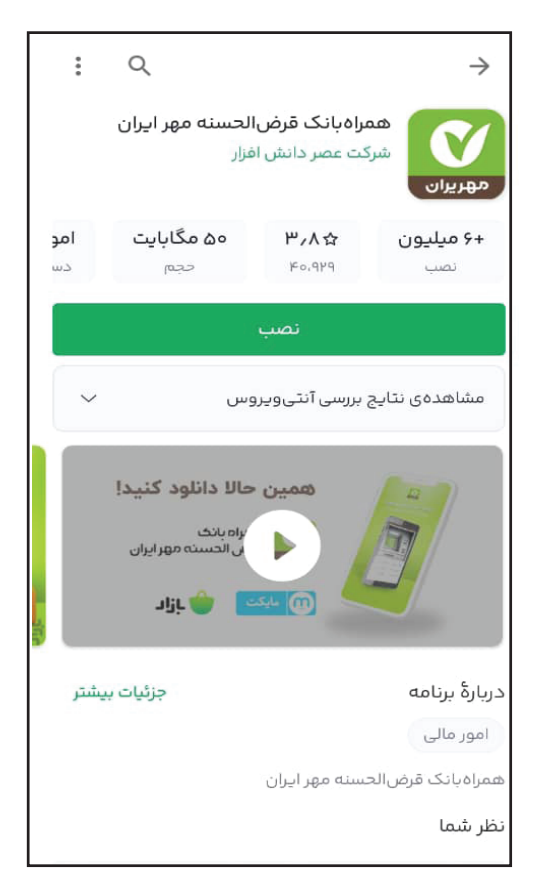

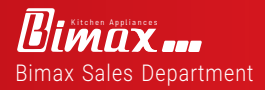

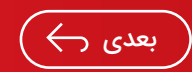

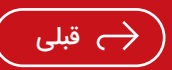

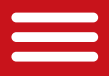

قدم دوم: پس از این که همراه بانک را باز کردید، جهت ثبت درخواست کالا کارت بانک مهر ایران باید از قسمت انتهایی صفحه اصلی بر روی گزینه «خدمات» کلیک کنید. سپس از کادر مشخص شده با عنوان «چک و وام خود را مدیریت کنید»، گزینه « درخواست وام » را بزنید

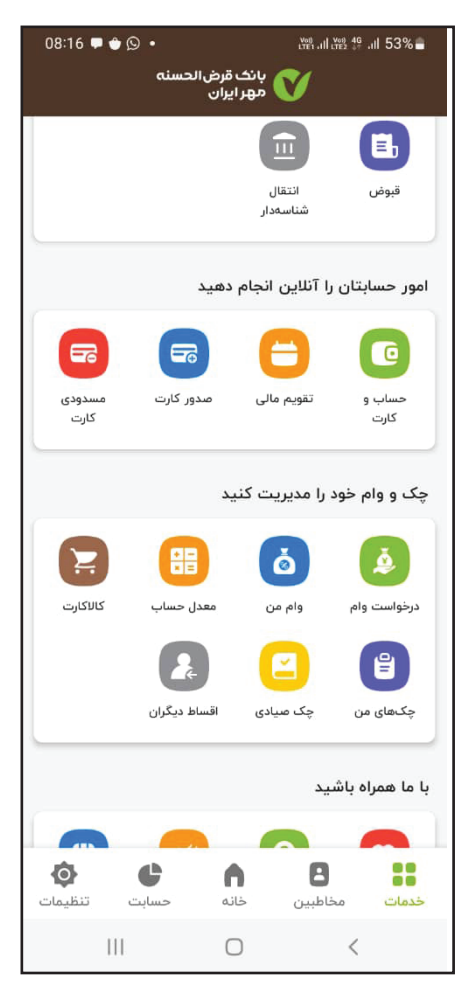

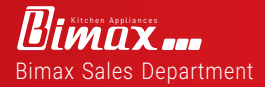

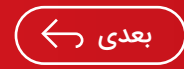

🔶 قبلى

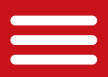

قدم سوم: در گام بعد به صفحه ای مانند شکل زیر وارد شده و شرایط و مزایای کالا کارت را مشاهده خواهید کرد. این موارد را با دقت بررسی کرده و از قسمت بالای صفحه بر روی گزینه «درخواست کالا کارت» کلیکنمایید.

| 15:30 🛡 🖨 🔘                                        | K LTE1 .II LT                                                                                                    | ≌ ∯ .ill 46% <b>≣</b>                         |
|----------------------------------------------------|----------------------------------------------------------------------------------------------------|-----------------------------------------------|
|                                                    | درخواست وام                                                                                                    | $\rightarrow$                                 |
| <b>آمدید</b><br>ی، درخواست وام<br>ر بانک، وام مورد | <mark>به بخش وام آنلاین خوش</mark><br>ید بدون نیاز به مراجعه حضور <sub>:</sub><br>نموده و پس از تایید کارشناس<br>ت نمایید. | ب<br>شما میتوان<br>خود را ثبت<br>نظر را دریاف |
|                                                    | جديد                                                                                                    | درخواست وام                                   |
| <                                                  |                                                                                                    | وام فوری                                      |
| <                                                  |                                                                                                    | وام ازدواج                                    |
| <                                                  | .ى                                                                                                    | وام فرزندآور                                  |
| <                                                  |                                                                                                    | وام سازمانی                                   |
| <                                                  |                                                                                                    | کالا کارت                                     |
| <                                                  |                                                                                                    | وام امتیازی                                   |
|                                                    |                                                                                                    |                                               |
| 111                                                | 0                                                                                                    | <                                             |

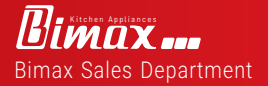

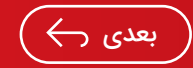

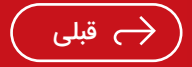

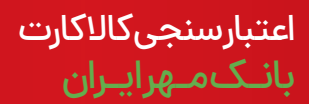

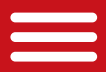

قدم چهارم : مجدد، برخی از شرایط، ضوابط و مدارک لازم برای ثبت نام وام خرید کالابانک مهر ایران برای تان نمایش داده می شوند. این موارد را هم به صورت کامل بررسی کرده و گزینه «تایید و ادامه» را بزنید.

| 15:30 🛡 🖨 🔘                                                                                                    | Vol LTE1 .III LTE2                                                                                                    | ⊊ .⊪ 46% <b>≞</b>                                                                                                    |
|----------------------------------------------------------------------------------------------------|----------------------------------------------------------------------------------------------------|----------------------------------------------------------------------------------------------------|
| ىت وام                                                                                                    | شرايط و ضوابط درخواس                                                                                                    | $\rightarrow$                                                                                                    |
| بت به اعتبار سنجی شما<br>وسط بانک، در صورتی که<br>شتر باشد، برای دریافت<br>این طرح، «۵۱ میلیون<br>ارت میتوانید از<br>الحسنه مهر ایران)<br>واهد بود:<br>دی یا سفته | دی<br>پس از تعیین میزان ایتدا نس<br>کارت شما از اعتبار شما تر<br>ورتی که مبلغ وام از اعتبار شما بی<br>ورتی که مبلغ دار<br>رفی ضامن دارید. حداکثر مبلغ در ا<br>د. پس از دریافت تسهیلات کالا ی<br>دند این در سایت یا همراه بانک قرض<br>گان در سایت یا همراه بانک قرض<br>گان در سایت یا همراه بانک قرض<br>گان در سایت یا همراه بانک قرض<br>گان در سایت یا همراه بانک قرض<br>ملی در دریافت<br>مرد مورد نیاز م<br>در مورد می در مرد مرد مرد<br>مرد مرد مرد مرد مرد مرد مرد مرد<br>مرد مرد مرد مرد مرد مرد مرد<br>مرد مرد مرد مرد مرد مرد مرد<br>مرد مرد مرد مرد مرد مرد مرد<br>مرد مرد مرد مرد مرد مرد مرد مرد<br>مرد مرد مرد مرد مرد مرد مرد مرد مرد<br>مرد مرد مرد مرد مرد مرد مرد مرد مرد<br>مرد مرد مرد مرد مرد مرد مرد مرد مرد<br>مرد مرد مرد مرد مرد مرد مرد مرد مرد مرد<br>مرد مرد مرد مرد مرد مرد مرد مرد مرد مرد<br>مرد مرد مرد مرد مرد مرد مرد مرد مرد مرد | کالا کارت انفرا<br>در این نوع واد<br>اقدام میگردد.<br>مبلغ وام کالا :<br>وام نیاز به مع<br>نومان می باش<br>در حین ثبت<br>در حین ثبت<br>- مدارک م<br>- مدارک م<br>- مدارک م<br>- مدارک م<br>- مدارک م |
| ÷                                                                                                    | تایید و ادامه                                                                                                    |                                                                                                    |
|                                                                                                    | بازگشت                                                                                                    |                                                                                                    |
|                                                                                                    |                                                                                                    |                                                                                                    |
|                                                                                                    | 0 <                                                                                                    |                                                                                                    |

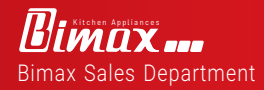

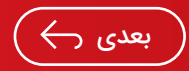

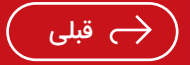

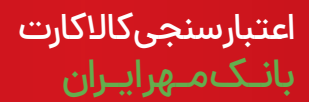

قدم پنجم: در گام بعد دو گزینه «کالا کارت انفرادی» و «کالا کارت سازمانی» پیش روی تان قرار می گیرد. با توجه به شرایط خود و روشی که جهت ثبت درخواست اقدام کرده اید، بر روی گزینه مربوطه کلیک نمایید. برای مثال، در صورتی که مستقل از سازمان خاصی قصد دریافت کالا کارت بانک مهر ایران را داشته با شید، باید گزینه «کالا کارت انفرادی» راانتخاب کنید.

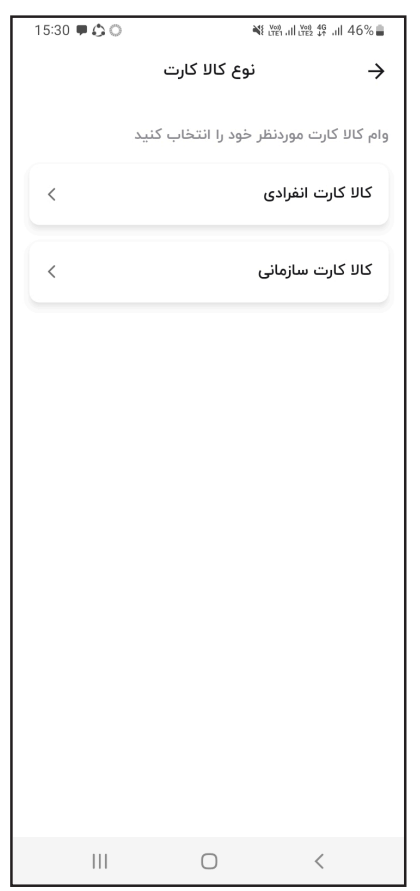

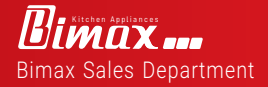

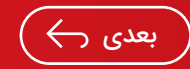

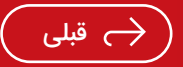

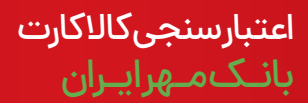

قدم ششم : در مرحله بعد، شرایط مورد نیاز برای استفاده از این تسهیلاتبهصورتفردینمایشدادهمیشود.همچنینمدارکلازم برایثبتنامهم پیشرویتانقرار می گیرندکهتاجهتثبتنام آن ها را آماده داشته باشید. پس از مشاهده و بررسی این موارد، بر روی گزینه«تاییدوادامه»کلیککنید.

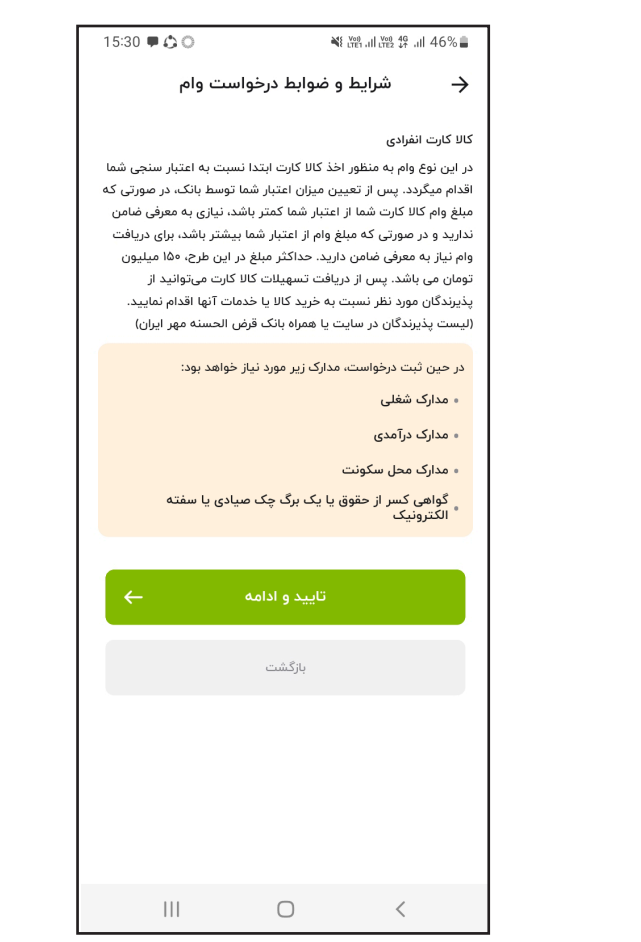

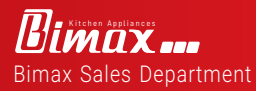

\_\_\_\_\_

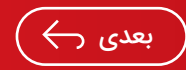

🔶 قبلی 🤇

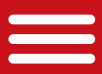

قدم هفتم: مرحله بعدی ثبت درخواست وام خرید کالابانک مهر ایران، مربوط به اعتبار سنجی است. چرا که سقف تسهیلات قابل دریافت بر اساس اعتبار شما تعیین می شود. توضیحات این بخش راهم بادقت مطالعه کرده و گزینه «تایید و ادامه» را بزنید.

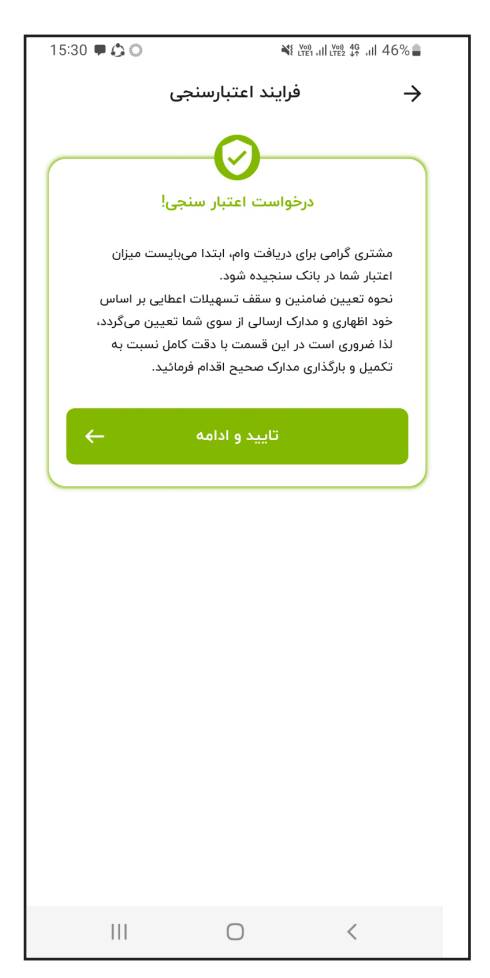

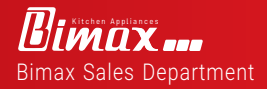

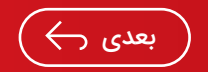

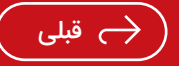

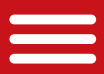

قدم هشتم : سپس باید عنوان شغل خود را انتخاب کنید. در این مرحله منویی شامل چندین گزینه مختلف پیش روی تان قرار می گیرد که با توجه به شغل خود، باید بر روی گزینه مربوطه کلیک نمایید.

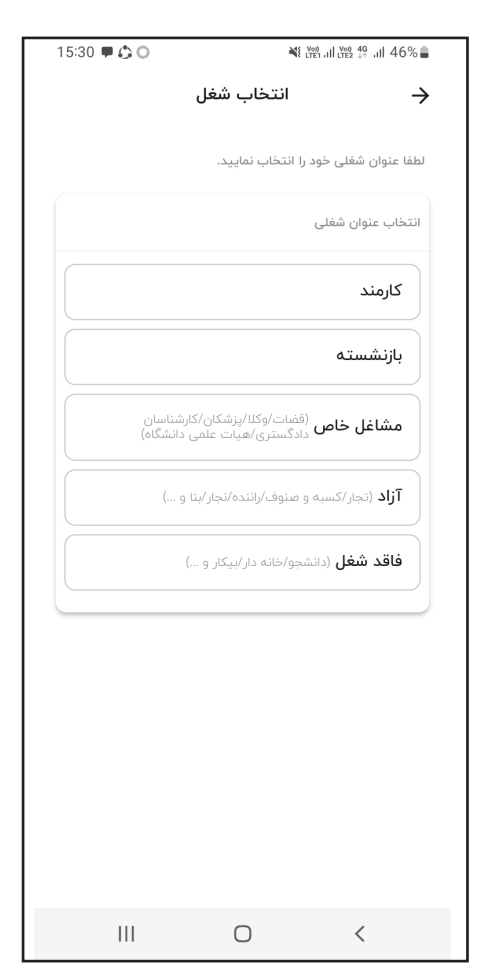

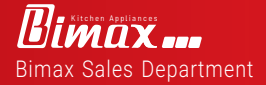

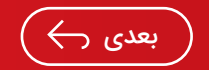

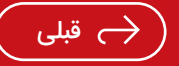

قدم نهم: در گام بعدبسته به شغلی که انتخاب کرده اید، جهت ثبت درخواست کالا کارت بانک مهر ایران بایدیک سری اطلاعات مربتط با آن را وارد کنید. برای نمونه، اگر در بخش قبل گزینه «فاقد شغل» را انتخاب نموده اید، باید توضیحات لازم را ارائه داده و با ارزش ترین دارایی خود را مشخص کنید. (اگر قصد خرید اقساطی محصولات بیمکث تا حداکثر مه میلیون تومان دارید نیازی به وارد کردن اطلاعات شغل نیست. از قسمت شغل گزینه فاقد شغل را انتخاب کنید ودر قسمت با ارزش ترین دارایی گزینه هیچکدام را انتخاب نمایید) و سپس گزینه «تایید و ادامه» را بزنید.

| 15:30 🛡 🖨 🔘 | *                | 19 all 1982 🕼 all 45% 🛢 |
|-------------|------------------|-------------------------|
|             | اطلاعات و مدارک  | $\rightarrow$           |
|             |                  | فاقد شغل                |
| ~           |                  | فاقد شغل                |
| *           |                  | فاقد شغل                |
|             |                  | با ارزش ترین دارایی:    |
| هیچکدام     | مالكيت محل سكونت | دارای وسیله نقلیه       |
|             |                  |                         |
|             | ثبت و ادامه      |                         |
|             | بازگشت           |                         |
|             |                  |                         |
|             |                  |                         |
|             |                  |                         |
|             |                  |                         |
|             | Ο                | <                       |

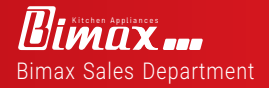

\_\_\_\_\_

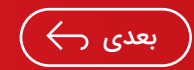

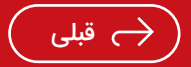

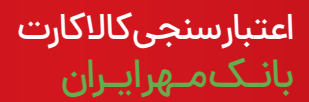

قدم دهم: در ادامه اگر دارایی با ارزش خود را خودرو یا مسکن انتخاب کرده باشید، باید تصویر سند آن را بارگذاری کنید. در غیر این صورت، به صفحه زیر وارد شده و باید درخواست اعتبار سنجی تان را ثبت نمایید. هزینه اعتبار سنجی هم در حال حاضر ۵۰ هزار تومان می باشد. پس جهت اعتبار سنجی وام خرید کالا بانک مهر ایران، بر روی گزینه «ثبت درخواست اعتبار سنجی »کلیک نمایید.

| 17:05 🖧 🏺 🗭 🔹          | ¥€ LYCC all LYCC 46 all 30% 🗋                           |
|------------------------|---------------------------------------------------------|
| پرداخت                 | بازبینی اطلاعات و ب                                     |
|                        | <table-cell> اطلاعات اعتبارسنجی شما</table-cell>        |
|                        | شماره حساب:                                             |
| متری نیروی هوایی ۳۰۰۵  | شعبه: <b>سی ه</b>                                       |
| وام کالا کارت انفرادی  | نوع وام:                                                |
| جی از آن پرداخت شود را | سپردهای که مایل هستید هزینه اعتبارسنج<br>انتخاب نمایید. |
|                        | هزینه اعتبار سنجی: <b>۵۰۰٫۰۰۵ ریال</b>                  |
| ~                      | ۳۰۰۵-۷۰۰-۱۵۸۹۱۲۶۰-۱                                     |
| رسنجى                  | ثبت درخواست اعتبار                                      |
|                        | بازگشت و اصلاح                                          |
|                        |                                                         |
|                        |                                                         |
|                        |                                                         |
|                        |                                                         |
| 111                    | 0 <                                                     |

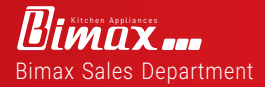

\_\_\_\_

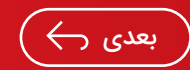

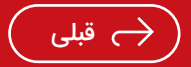

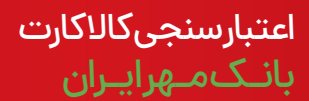

قدم یازدهم : بـه ایـن ترتیب، درخواست اعتـبارسنـجی شما با موفقیت در سامانه ثبت خواهد شد. اکنــون باید منتظر بمانید تا جواب اعتبارسنجی از طریق پیامک برای تان ارسال شود. مراحل آتی ثبت درخواست کالا کارت هم به صورت کامل از طریق همین پیامک توضیح داده خواهند شد.

17:11

<u>htt</u> .qm -ap

2

| a m al m % al 95%                                    | G                   |                                   | 07:50 ( | an 2970 <b>-</b> | 1 JUL LTE2 - 37 - 30 | -40 LTE                                         |                                |
|------------------------------------------------------|---------------------|-----------------------------------|---------|------------------|----------------------|-------------------------------------------------|--------------------------------|
| ې درخ                                                | رخواست و            | وام                               | <       | :                | $\sim$               | 00852801 🛚                                      | 9830                           |
| خواستهای جاری                                        | ن                   |                                   |         |                  | r                    | day, 21 November                                | Tues                           |
| <b>کالا کارت انفرادی</b><br>نوع وام                  | <b>ی ۳</b>          | <b>۱۴۰۲/۰۸/۲۴</b><br>اریخ درخواست |         |                  |                      | بانک قرضالح <i>ہ</i><br>ایران مشتری             | سنه مهر<br>گرامی               |
| ۔<br>مبلغ وام                                        | <b>-</b><br>باز     | -<br>از پرداخت                    |         |                  |                      | اعتبا<br>شما از طرف ش<br>( <u>3005</u> )» با کد | ر سنجی<br>معبه «مج<br>ـ پیگیری |
| <ul> <li>ن درخواست اعتب<br/>بررسی خواهد م</li> </ul> | تبارسنجی شد<br>د شد | ما ثبت و به زو                    | ودی     |                  |                      | مورد تایید قرا<br>ahbank                        | ر گرفت.<br><u>hamı://hamı:</u> |
| لغ                                                   | غو درخواست          | <u>ت</u>                          |         |                  | 17:06                | <u>request</u>                                  | <u>ir/loan-</u><br>#/          |
| خواست وام جديد                                       | 4                   |                                   |         |                  |                      |                                                 |                                |
| وام فوری                                             |                     |                                   | <       |                  |                      |                                                 |                                |
| وام ازدواج                                           |                     |                                   | <       |                  |                      |                                                 |                                |
| وام فرزندآوری                                        |                     |                                   | <       |                  |                      |                                                 |                                |
| وام سازمانی                                          |                     |                                   | <       |                  |                      |                                                 |                                |
| 団                                                    |                     | C                                 |         | ) -ih-           | $\odot$              |                                                 | + (                            |
|                                                      | 0                   |                                   |         |                  |                      | -                                               |                                |

بعدی 🔶

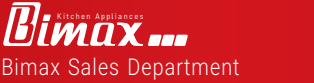

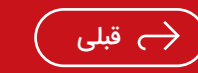

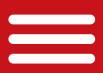

با انجام این چند مرحله ساده، درخواست شما جهت اعتبارسنجی و دریافت کالا کارت بانک مهر ایران ثبت می گردد. در ادامه، سقف تسهیـلات قابـل دریافت بـر اساس اعتبـارتان مشخص شـده و می توانید درخواست اخذ تسهیلات کالا کارت را به صورت نهایی ارائهدهید.

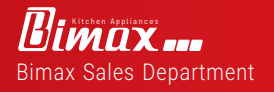

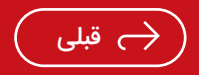

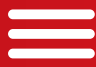

# درخواست وام در بانکمهرایران

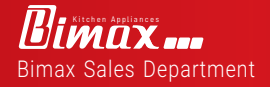

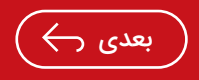

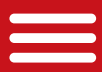

#### درخواست وام در بانک مهر ایران

نکته مهم اول : وام گیرنده و ضامن هر دو باید دارای حساب بانک مهر ایران باشند. نکته مهم دوم : بعد از انتخاب محصول دلخواه، با شماره همراه ۱۹۸۵۱۵۱۱۹۹۰ جهت تهیه پیش فاکتور از شرکت بیمکث تماس حاصل فرمایید. (مبلغپیش فاکتور همان مبلغدرخواست وام می باشد.) قدم اول : وارداپلیکیش بانک مهر ایران شویدودر انتهای صفحه گزینه خدمات راانتخاب کرده و سپس گزینه درخواست وام راانتخاب نمایید.

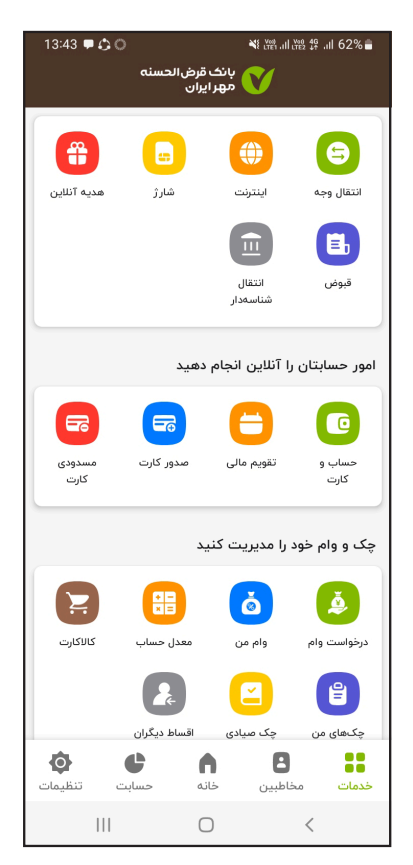

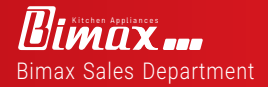

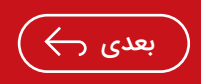

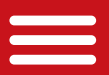

قدم دوم:گ<mark>زینه «تکمیل درخواست وام » را انتخاب نمایید.</mark>

| 17:15 🗘 🗘 🔘                   | ₩ <sup>V00)</sup> 11 LTE2 4 <sup>G</sup> 11 28% |
|-------------------------------|-------------------------------------------------|
| ت وام                         | 🔶 درخواست                                       |
|                               | درخواستهای جاری                                 |
| ۵۳/۸۰/۳۰ ۱۴۰<br>تاریخ درخواست | کالا کارت انفرادی<br>نوع وام                    |
| -                             | -                                               |
| بار پرداخت                    | مبیع وام<br>نیا اعتبارسنجی شما انجام شد         |
| تكميل درخواست وام             | لغو درخواست                                     |
|                               | دبخواست وام جديد                                |
|                               | درخواشت والم جديد                               |
| <                             | وام فوری                                        |
| <                             | وام ازدواج                                      |
| <                             | وام فرزندآوری                                   |
| <                             | وام سازمانی                                     |
| <                             | کالا کارت                                       |
| 1                             |                                                 |
| 111                           | 0 <                                             |

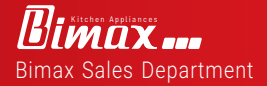

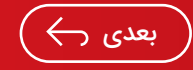

🔶 قبلی 🤇

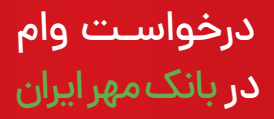

قدم سوم: انتخاب شعبه: نزدیک ترین شعبه به محل سکونت خود راانتخاب نمایید. قدم چهارم: مبلغ وام مورد نیاز: مبلغ پیش فاکتور ارسال شده از شرکت بیمکث می باشد و گزینه «تایید و ادامه» را وارد نمایید .

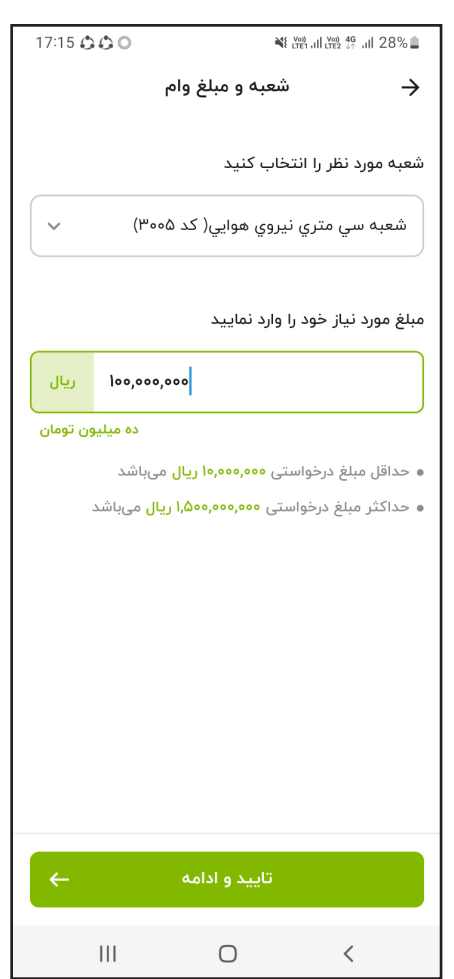

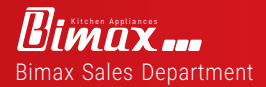

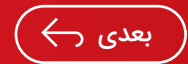

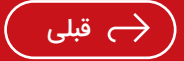

قدم پنجم : ا<mark>نتخاب تعداد اقساط</mark>: با توجه به باز پر<mark>داخت ۶ ماهه و ۹</mark> ماهه و۱۲ماهه انتخاب کنید .

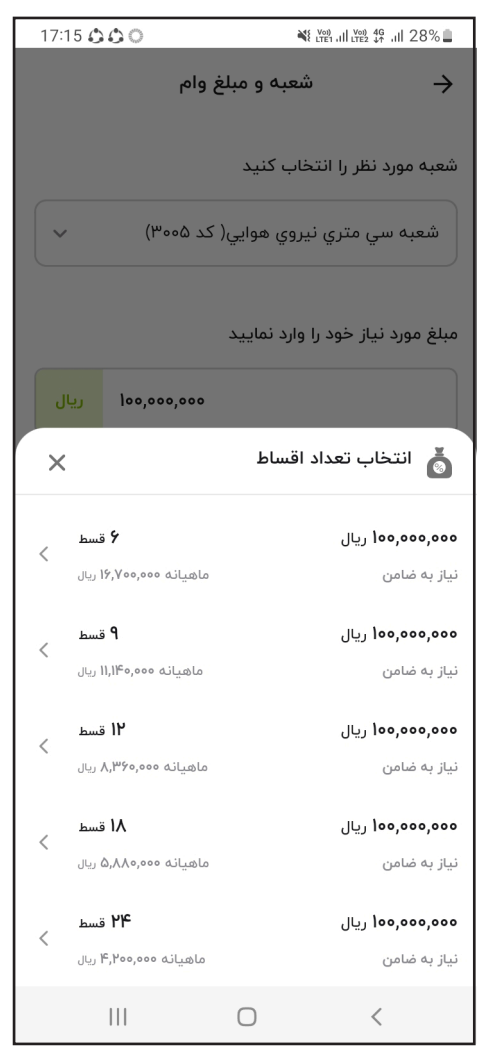

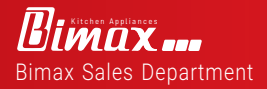

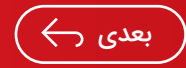

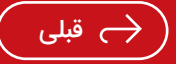

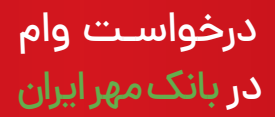

قدم ششم: روش ضمانت: در این صفحه گزینه « تایید و ادامه» را

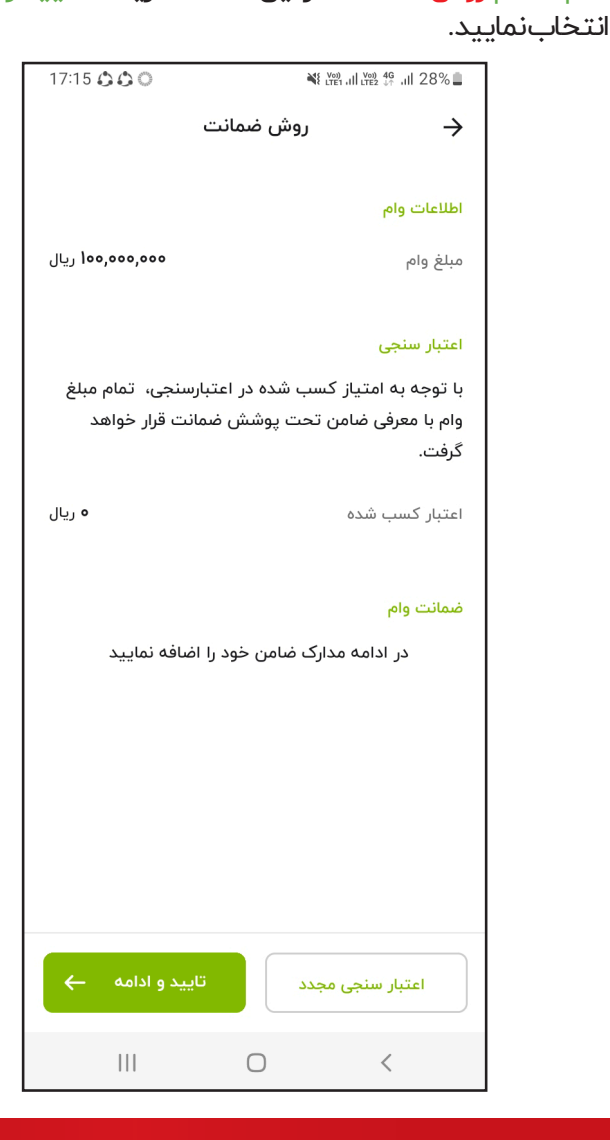

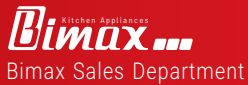

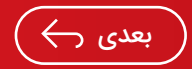

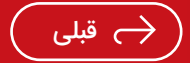

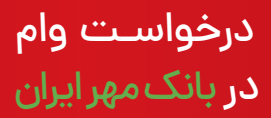

قدم هفتم: <mark>تعریف ضامن</mark> : نام ضامن را وارد نمایید و در ادامه گزینه « تایید و ادامه» را وارد نمایید .

| 17:15 🗘 🗘 🔘          | Voi)<br>LTE1 III LTE2                 | 4 <sup>6</sup> .ıll 28% <b>≣</b> |
|----------------------|---------------------------------------|----------------------------------|
|                      | تعريف ضامن                            | $\rightarrow$                    |
|                      | جناب آقای                             |                                  |
| تی، نیاز به معرفی اِ | بلغ <b>۱۰۰٬۰۰۰ ریال</b> از وام درخواس | جهت پوشش م<br>ضامن دارید         |
| +                    | ىن اول                                | افزودن ضاد                       |
| <b>~</b>             | تایید و ادامه                         |                                  |
|                      |                                       |                                  |
|                      |                                       |                                  |
|                      |                                       |                                  |
|                      |                                       |                                  |
|                      |                                       |                                  |
|                      |                                       |                                  |
|                      |                                       |                                  |
|                      |                                       |                                  |
|                      | Ο                                     | <                                |

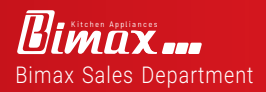

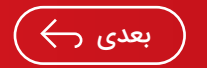

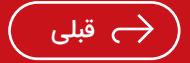

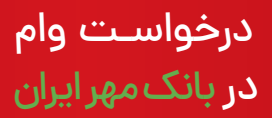

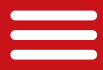

قدم هشتم: معرفی ضامن: در کادر اول کد ملی ضامن را وارد نمایید. تاریخ تولد ضامن را دقیقا مطابق با کارت ملی وارد نمایید. شماره موبایل ضامن (شماره موبایل که در افتتاح حساب به بانک مهر ایران ثبت شده است ) را وارد نمایید، سپس گزینه « ثبت و استعلام وضعیت ضامن »راانتخاب نمایید.

| 17:17 🕹 🕹 🔘 | 🆋 🖓 ul 🏨 🕸 ul 28% 🛢                          |
|-------------|----------------------------------------------|
|             | 🔶 معرفی ضامن                                 |
|             |                                              |
|             | مشخصات اصلی ضامن:                            |
| ۰۰۱۳۷۲۹۵۱۹  |                                              |
|             |                                              |
| ~           | ۱۳۷۰/۶/۹                                     |
| ٩٣٢٩١١٩     |                                              |
| شد.         | شماره موبایل وارد شده میبایست به نام ضامن با |
| ىامن        | ثبت و استعلام وضعیت ف                        |
|             | بازگشت                                       |
|             |                                              |
|             |                                              |
|             |                                              |
|             |                                              |
|             |                                              |
|             |                                              |
|             |                                              |
|             | 0 <                                          |

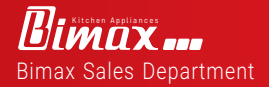

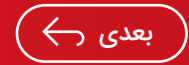

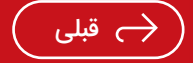

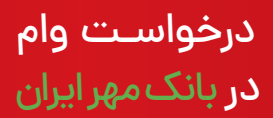

کنید.

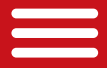

قدمنهم<mark>:شغلضامن:</mark>باتوجهبهشغلضامن يكىاز مواردزيررا انتخاب

| 17:19 🕹 🕹 🔘   | ₩ <sup>Voo</sup> III <sup>Voo</sup> 46 III 27%      |
|---------------|-----------------------------------------------------|
|               | 🔶 انتخاب شغل ضامن                                   |
|               | لطفا عنوان شغلی ضامن را انتخاب نمایید.              |
|               | انتخاب عنوان شغلى ضامن                              |
|               | کارمند                                              |
|               | بازنشسته                                            |
| سان<br>ئىگاە) | (قضات/وکلا/یزشکان/کارشنا<br>دادگستری/هیات علمی داند |
| (             | <b>آزاد</b> (تجار/کسبه و منوف/راتنده/نجار/بنا و     |
|               |                                                     |
|               |                                                     |
|               |                                                     |
|               |                                                     |
|               |                                                     |
|               | 0 <                                                 |

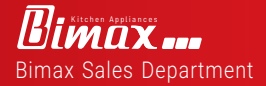

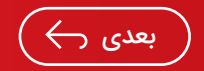

🔶 قېلى

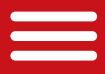

قدمدهم:ا<mark>طلاعات شغلیضامن:با توجه به شغل ضامن تصویر «جواز</mark> کسب یا پروانه فعالیت » و یا «تصویر معدل۳ ماهه حساب» و یا « حکم کارگزینی » و یا «کارت بازنشستگی » را اضافه فرمایید گزینه « تایید » ، و گزینه « تایید اطلاعات » را وارد نمایید .

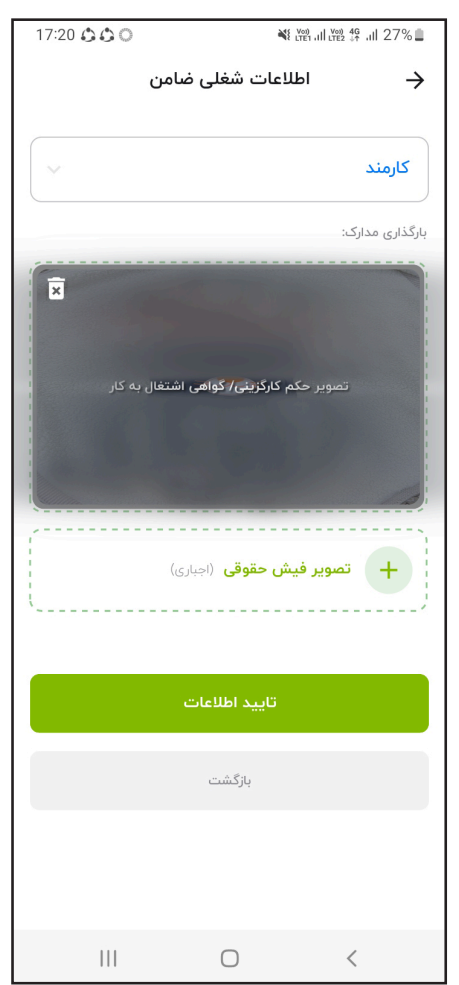

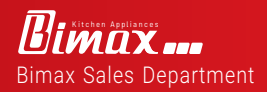

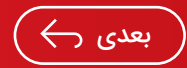

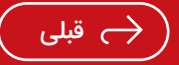

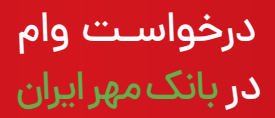

قدم یازدهم: <mark>مدارک ضمانت:</mark> طبق درخواست مشتری میتوان برای ضمانت از سفته الکترونیک ، چک و یا گواهی کسر از حقوق جهت ضمانت استفاده کرد .

|                                                                                   | مدارک ضمانت     | ÷ |
|-----------------------------------------------------------------------------------|-----------------|---|
| نوع مدرک ضمانت را انتخاب کنید<br>(مدرک انتخاب شده میبایست مرتبط با ضامن شما باشد) |                 |   |
|                                                                                   | سفته الكترونيكى |   |
|                                                                                   | چک              |   |
|                                                                                   |                 |   |
|                                                                                   |                 |   |
|                                                                                   |                 |   |
|                                                                                   |                 |   |
|                                                                                   |                 |   |
|                                                                                   |                 |   |
|                                                                                   |                 |   |
|                                                                                   |                 |   |
|                                                                                   |                 |   |
| 111                                                                               | 0               | < |

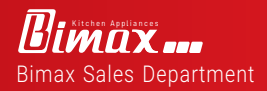

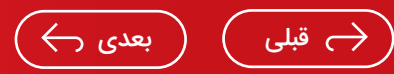

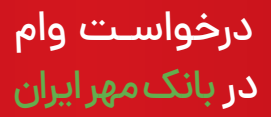

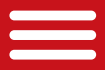

قدم دوازدهم: <mark>ثبت اطلاعات: عک</mark>س چک ثبت شده را در قسمت (+یک برگه چک صیادی) اضافه نمایید . \*(چک حتماً باید ثبت سیستم صیادی شود)

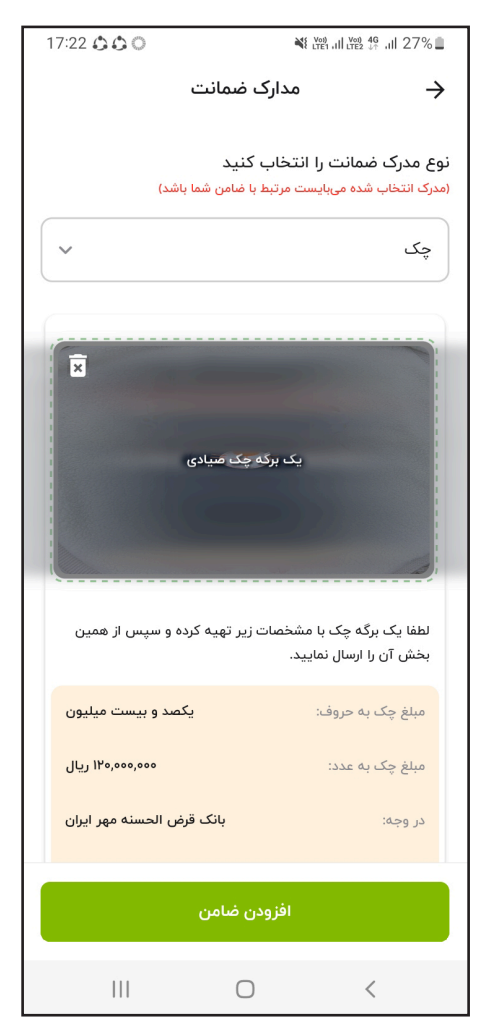

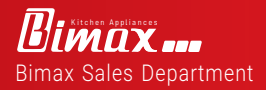

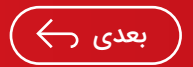

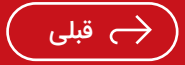

قدم سیزدهم: <mark>تایید اطلاعات :</mark> با توجه به مبلغ درخواستی وام و تعداد اقساط اطلاعات جهت تایید مشاهده شود و در صورت عدم مغایریت گزینه «تایید و ثبت درخواست» را انتخاب نمایید .

| 17:22 🖨 🖨 🔘       | ¥€ LY001 JII LY02 4€ JII 27% |
|-------------------|------------------------------|
|                   | تاييد اطلاعات 🔶              |
|                   | اطلاعات وام درخواستی شما 🗸   |
| نیروی هوایی ۳۰۰۵  | شعبه: <b>سی متری</b>         |
| کالا کارت انفرادی | نوع وام:                     |
| ۱۰۰٬۰۰۰ ریال      | مبلغ وام:                    |
| ضامن              | روش ضمانت                    |
| ۸٫۳۶۰٫۰۰۰ ریال    | مبلغ اقساط:                  |
| 14                | تعداد اقساط:                 |
| ت<br>ت            | تاييد و ثبت درخواس           |
|                   | بازگشت و اصلاح               |
|                   |                              |
|                   |                              |
|                   |                              |
| 111               | 0 <                          |

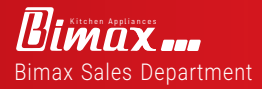

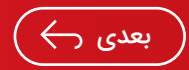

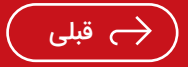

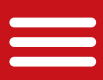

#### درخواست وام در بانک مهر ایران

قدم چهاردهم: ثبت اطلاعات: در صورتی که آیتم قبلی را تایید نموده باشید در این صفحه باید گزینه «متوجه شدم » را انتخاب نمایید . مدارک ضمانت: طبق درخواست مشتری میتوان برای ضمانت از (سفته الکترونیک، چک، گواهی کسر از حقوق) استفاده کرد. سفته الکترونیک: برنامه آی کپ را نصب نموده و طبق مراحل پیش رفته و در انتهای عکس سفته الکترونیک را به شما نشان میدهد و شما کد خزانه داری را در قسمت مخصوص درخواست وام بانک مهر وارد نمایید.

گُواهی کُسر از حقوق:داشتن حکم کارگزینی و فیش حقوقی معتبر الزامی میباشد.

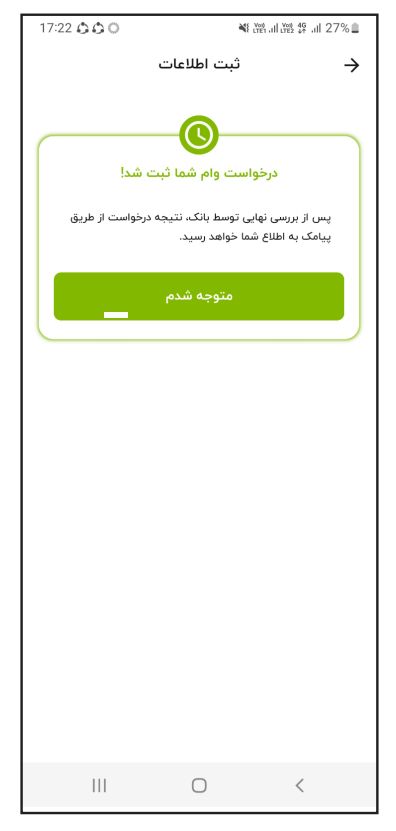

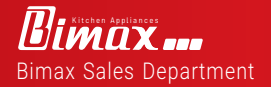

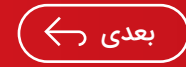

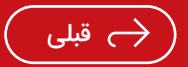

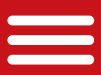

در این مرحله منتظر پیامک از بانک مهر ایران جهت تحویل مدارک (چک،گواهی کسر از حقوق، کپی کارت ملی ضامن) باشید تا مدارک را بهشعبهموردنظر(شعبهافتتاححساب)تحویل نمایید. سپس وام گیرنده پیامکی مبنی بر واریز وجه دریافت میکند.

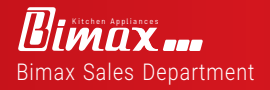

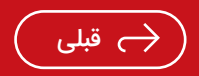

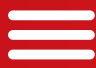

## ت<mark>ماسبابیمک</mark>ث جهت تکمیل خرید

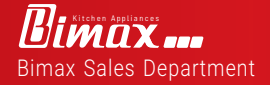

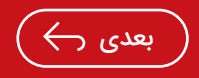

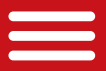

تماسباماجهتتكميلخريد:

در این مرحله با شماره موبایل ۹۹۱۱۵۱۵۸۴۰ شرکت بیمکث جهت خریدو ارسال کالا تماس حاصل فرماییدتا هماهنگیهای لازم صورت پذیرد.

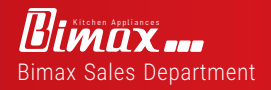

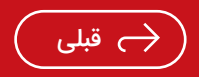

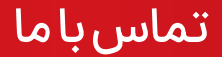

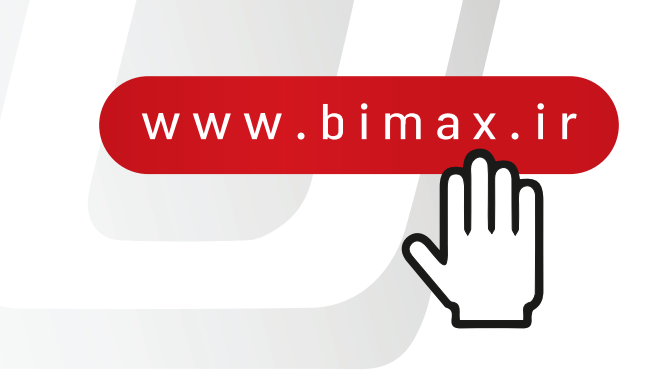

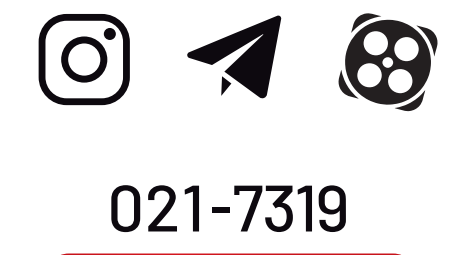

## 0991-1515841

تـهران، تهرانپارس، خيابان دمـاوند بـلوار باباييان کوچه يـکم غربی، پـلاک ۳

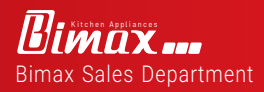

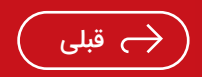